CMPak's Open Bid Portal

# **Supplier Manual for Open Bid Portal**

# ZONG4G

# Introduction

#### Dear Supplier,

Today, being part of one of the fastest moving and ever changing telecom industry CMPak - Zong aims to stay ahead by continuing to pioneer innovations to address key milestones towards providing the best services to its customers.

As CMPak's Procurement team we support its innovation by providing customers with exceptional quality and service at the competitive cost, while also ensuring high ethical standards in everything we do.

Vital to success is a shared purpose with key supplier business partners. Having a shared purpose and collaborating closely will help both parties to achieve the highest quality, sustainability and consistently high performance.

To help CMPak take the best suppliers on-board and in order to ensure process transparency, we have introduced Open Bid Portal that can be accessed using Zong's official website. Any potential supplier can access the upcoming, on-going & completed projects to get the latest updates and to register itself (in case of new supplier) & show interest in the project in due time.

This user manual is specially designed for potential suppliers to access any upcoming project. This being part of series to help suppliers in registration and then moving on to participation in relevant projects will serve as a source of reference, which comprises all relevant information and guidelines that explain how we manage our supply base and is designed to make our processes easy to understand and follow.

We hope that you find the user-manual for open bid portal helpful, and would like to take this opportunity to thank you for your interest in doing business with CMPak.

Regards,

Team Procurement

CMPak - Zong

# **Using the Manual**

This supplier manual has been created to help you understand how to participate in upcoming projects / RFIs and hence contributing towards providing clarity on what CMPak expects from its suppliers to ensure that suppliers' processes, systems, products and services are aligned to our business priorities and customer commitments.

#### **GUIDING PRINCIPLES**

Where applicable, the manual provides links to associated documentation you may need, or find useful.

This Supplier Manual is intended to supplement the contract documentation in place with each supplier, and to provide clarity regarding the processes referenced therein. Nothing contained in this Supplier Manual is intended to contradict, modify, or amend any contractual agreement in place between CMPak and a supplier. Such contractual commitments are binding between both parties, irrespective of any language contained within this Supplier Manual.

# **1. ACCESSING THE PORTAL**

Access Zong's website using the following URL

# https://zong.com.pk

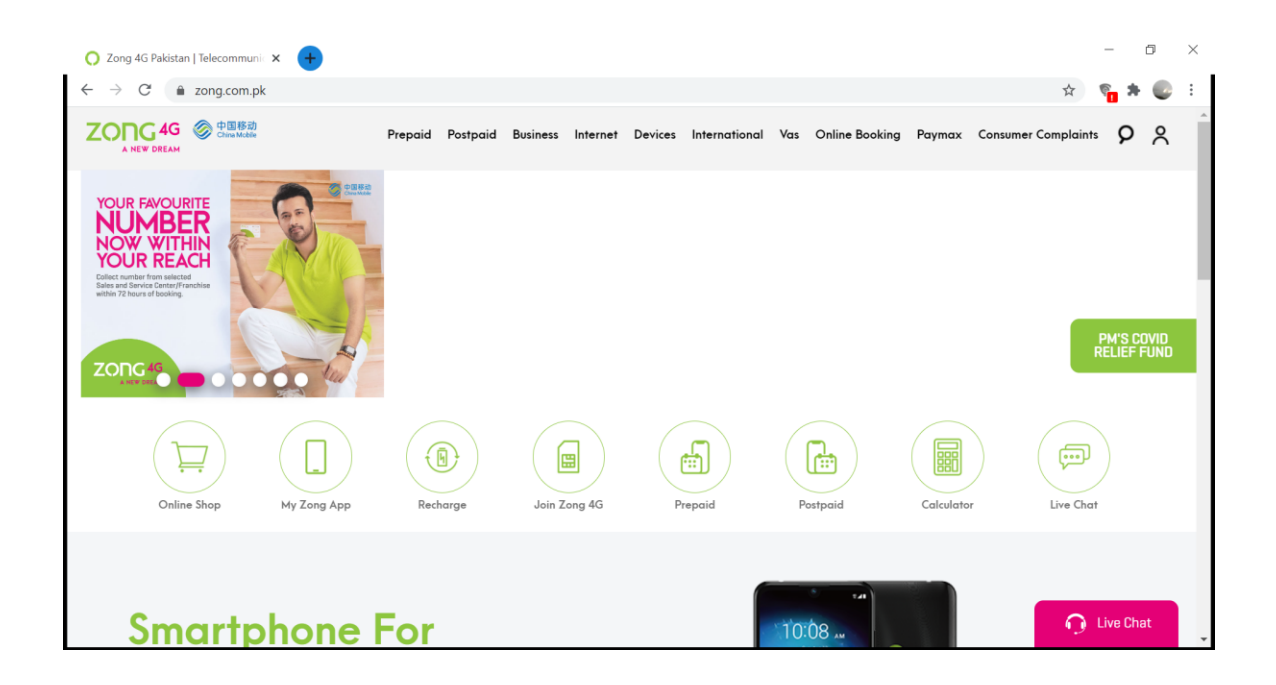

Go to the bottom of page and click on "Vendor Portal"

| 🔿 Zong 4G Pakistan   Telecommuni 🗙 😝                                                                                         |                                                                                                    | - 0 ×                      |
|----------------------------------------------------------------------------------------------------|----------------------------------------------------------------------------------------------------|----------------------------|
| <ul> <li>← → C ■ zong.com.pk</li> <li>Enjoy Sublime internet plans on pakistan's Nonetwork</li> <li>Subscribe Now</li> </ul> | D.L data                                                                                                  | x <b>% * 2</b> :           |
|                                                                                                    | In order to keep our valued customers updated, Zong brings latest information about CC<br>REACH US        | OVID-19. Please click here |
| ABOUT US INTERNATIONAL SERVICES LATEST HAPPENINGS                                                                            | MY ZONG APP VENDOR PORTAL CAREERS CONTACT US LIVE CHAT BHASHA DAM FUND<br>BYN PORTAL SIM ISSUANCE PROCESS | PTA TERMS & CONDITIONS     |
|                                                                                                    | B ZONG 2021. All rights reserved.<br>Developed & Maintained by IO DIGITAL                                 | O Live Chat                |

#### Following screen will appear

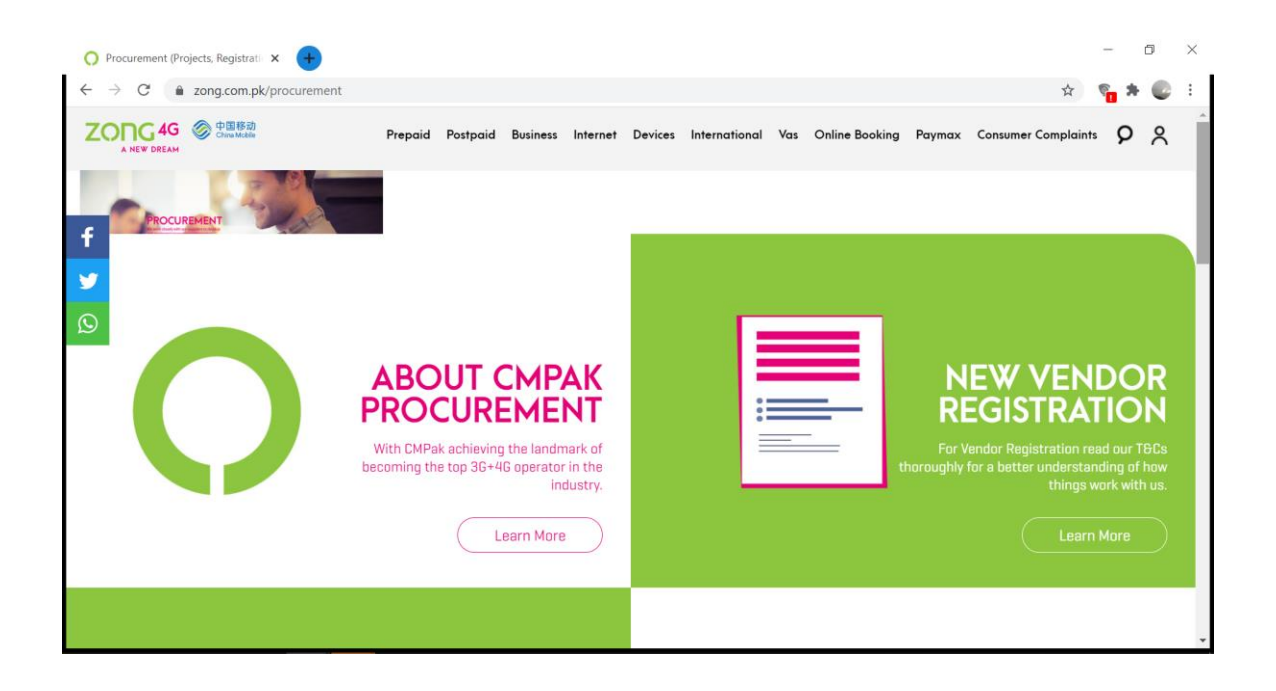

Scroll down to view "Projects" & click on "Learn More"

| 🔿 Procurement (Projects, Registrati 🗙 🕂      |                          |          |                                                                         |   | -                  | ٥ | × |
|----------------------------------------------|--------------------------|----------|-------------------------------------------------------------------------|---|--------------------|---|---|
| ← → C  a zong.com.pk/procuren                | nent                     | 110      |                                                                         | ☆ | ° <mark>0</mark> * | • | 1 |
| f                                            |                          | )        | PROJECTS<br>Here are the details of our ongoing projects.<br>Learn More |   |                    |   |   |
| ong brings latest information about COV      | ID-19. Please click here |          |                                                                         |   |                    |   |   |
| https://www.zong.com.pk/procurement/projects |                          | REACH US |                                                                         |   |                    |   |   |

| ← → C ♠          | zona.com.pk/procurement/proje     | cts#tab-1    |             |             |          |         |               |        |                            |            |          |              | * 2       |      | : |
|------------------|-----------------------------------|--------------|-------------|-------------|----------|---------|---------------|--------|----------------------------|------------|----------|--------------|-----------|------|---|
| ZONG 4G          | ◆ 中国移动<br>China Mobile            | Prepaid      | Postpaid    | Business    | Internet | Devices | International | Vas    | Onlin <del>e</del> Booking | Paymax     | Consumer | Complaints   | ρ         | 8    |   |
|                  | PROJECTS                          |              |             |             |          |         |               |        |                            |            |          |              |           |      |   |
| PROJEC           | TS                                |              |             |             |          |         |               |        |                            |            |          |              |           |      |   |
|                  |                                   |              | C           | JRRENT      | UPCO     | MING    | COMPLETED     |        |                            |            |          |              |           |      |   |
|                  |                                   |              |             |             |          |         |               |        |                            |            |          |              |           |      |   |
| Project Code 🔺 🔻 | Project Name                      |              |             |             |          | A.W.    | Project Own   | er 🔺 🔻 | Email                      | Address    | A. 7     | Project Clos | ed Date   | **   |   |
| 100935-2         | Stall Activity [117551]           |              |             |             |          |         | Rabia Kha     | an     | rabia.khan                 | @zong.com  | pk       | 5/10/2019 1  | 1:00:00   | AM   |   |
| 100492-3         | Dark Core Fiber (Single Core) two | locations fo | r Corporate | Client-Kara | chi      |         | Ahsan Dilshad | Ahmed  | ahsan.dilsha               | id@zong.co | m.pk     | 1/10/2019    | 4:00:13 ( | PM   |   |
| 101895-4         | A + B Panel Dell Latitude 5491    |              |             |             |          |         | Samman Ja     | been   | samman.jaba                | en@zong.ci | om.pk    | 6/1/2020 1   | 1:07:57   | AM   |   |
| 109465-3         | Requirement of A+B Panel of Dell  | Latitude 54  | 91          |             |          |         | Hira Soha     | ail    | hira.sohail                | @zong.com  | .pk      | 11/13/2020   | 12:00:00  | ) AM |   |

You'll be able to view "Current" (on-going), "Upcoming" and "Completed" projects here.

For details of upcoming projects, click on Tab "Upcoming" and list of upcoming projects will appear

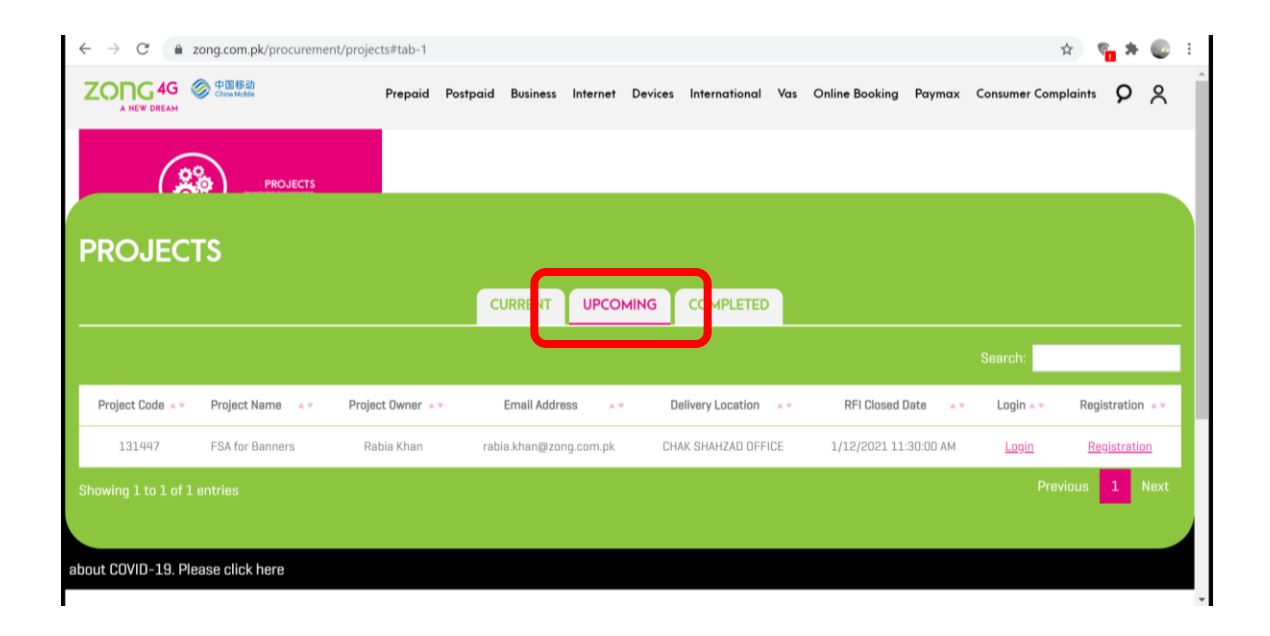

# 2. ACCESSING THE UPCOMING PROJECT(s)

In case you're interested in participating in any of the upcoming projects, please note down the "Project Name" or "Project Code" for it & proceed to following steps

In case of new supplier, registration process needs to be completed first. After successful registration & approval you may proceed to next steps mentioned in this user-guide.

Click on "Registration" Button & you'll be re-routed to registration portal.

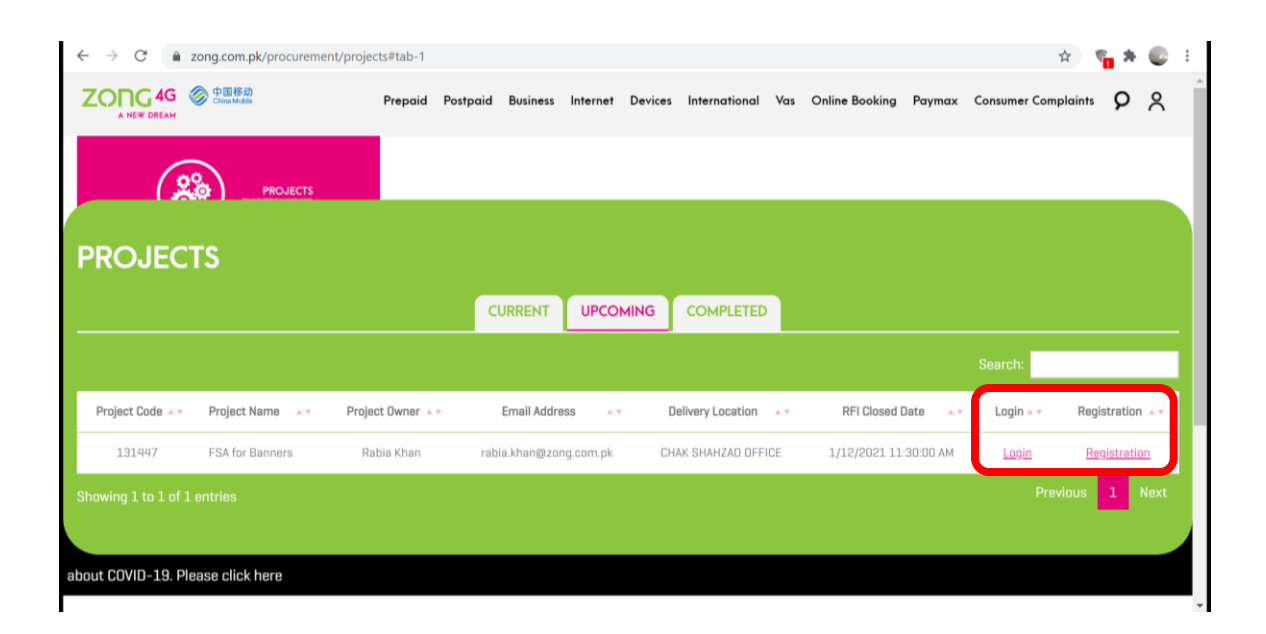

# You'll be routed to following page

| 0 0      | Ingoing Projects (Procurer                                                                  | nent) X                             | Oracle Applications                                                                                                    | × 🔀 TASK PRO                                                                                                    | ×                                                                         | New Tab                                             | ×                                                        | +                                  | -             | ٥           | $\times$    |
|----------|---------------------------------------------------------------------------------------------|-------------------------------------|----------------------------------------------------------------------------------------------------|----------------------------------------------------------------------------------------------------|---------------------------------------------------------------------------|-----------------------------------------------------|----------------------------------------------------------|------------------------------------|---------------|-------------|-------------|
| ← -      | → C  supplie                                                                                | r.zong.co                           | om.pk/OA_HTML/OA.jsp?OAFu                                                                                                  | Inc=XXCA_INFORMATIONDEF                                                                                                    | F                                                                         |                                                     |                                                          | \$                                 | · •           | * 🔹         | ) I         |
| zo       | NG4G                                                                                        |                                     |                                                                                                    |                                                                                                    |                                                                           |                                                     |                                                          |                                    |               |             | Â           |
|          | Introductory Page                                                                           |                                     |                                                                                                    |                                                                                                    |                                                                           |                                                     |                                                          |                                    |               |             |             |
|          | The Procurement departmen<br>This registration process is r<br>Please prepare the following | t of CMPak<br>nandatory<br>document | Ltd is pleased to announce the launch<br>for all existing and new vendors. This p<br>ation BEFORE you proceed to register. | of its online vendor registration modu<br>process does not create any obligation<br>You will not be able to continue witho | le. This online form is i<br>CMPak part for tender<br>at this information | ntended to encourage v<br>floatation, contractual a | endors dealing with relevant<br>ward or any other order. | products and services to registe   | er with CMPa  | k.          |             |
|          | - Company Profile/Presentati                                                                | ion                                 |                                                                                                    |                                                                                                    |                                                                           |                                                     |                                                          |                                    |               |             |             |
|          | - Company or partnership leg                                                                | jal/registrat                       | tion document.                                                                                                    |                                                                                                    |                                                                           |                                                     |                                                          |                                    |               |             |             |
|          | - NTN & GST certificate (if ap                                                              | plicable-Pr                         | rovince wise)                                                                                                    |                                                                                                    |                                                                           |                                                     |                                                          |                                    |               |             |             |
|          | - Latest Financial statement                                                                | along with /                        | Audit Report (In cases where audit is c                                                                                    | ompulsory)                                                                                                    |                                                                           |                                                     |                                                          |                                    |               |             |             |
|          | - Latest Bank Statement or b                                                                | ank letter s                        | stating the balance of 4 quarters. (Minin                                                                                  | num 1 year)                                                                                                    |                                                                           |                                                     |                                                          |                                    |               |             |             |
|          | - Income & Sales Tax returns                                                                |                                     |                                                                                                    |                                                                                                    |                                                                           |                                                     |                                                          |                                    |               |             |             |
|          | <ul> <li>Signed Supplier Code of Co</li> </ul>                                              | unduct                              |                                                                                                    |                                                                                                    |                                                                           |                                                     |                                                          |                                    |               |             |             |
|          | You should allow between 30                                                                 | and 45 min                          | inutes to complete the registration proc                                                                                   | cess. If the data entry is interrupted for                                                                                 | more than 10 minutes t                                                    | he registration process                             | will be cancelled for security                           | reasons. Please ensure that all    | field require | ments are   | be fulfille |
|          | Note: After submission of re-<br>timeline will be started after                             | jistration re<br>complete de        | equest, CMPak will review and verify th<br>letails are provided by the supplier.                                           | e information / document. In case all in                                                                                   | nformation / document i                                                   | is accurate, registration                           | status will be updated in a pe                           | riod of 2 to 3 weeks. In case of i | ncorrect/ un  | clear infor | mation / o  |
|          |                                                                                             |                                     |                                                                                                    |                                                                                                    |                                                                           |                                                     |                                                          |                                    |               |             |             |
|          |                                                                                             |                                     |                                                                                                    |                                                                                                    |                                                                           |                                                     |                                                          |                                    |               |             |             |
|          |                                                                                             |                                     |                                                                                                    |                                                                                                    |                                                                           |                                                     |                                                          |                                    |               |             |             |
|          |                                                                                             |                                     |                                                                                                    |                                                                                                    |                                                                           |                                                     |                                                          |                                    |               |             |             |
|          |                                                                                             |                                     |                                                                                                    |                                                                                                    |                                                                           |                                                     |                                                          |                                    |               |             |             |
|          | Next                                                                                        |                                     |                                                                                                    |                                                                                                    |                                                                           |                                                     |                                                          |                                    |               |             |             |
|          |                                                                                             |                                     |                                                                                                    |                                                                                                    |                                                                           |                                                     |                                                          |                                    |               |             |             |
|          |                                                                                             |                                     |                                                                                                    |                                                                                                    |                                                                           |                                                     |                                                          |                                    |               |             |             |
|          |                                                                                             |                                     |                                                                                                    |                                                                                                    |                                                                           |                                                     |                                                          |                                    |               |             |             |
|          |                                                                                             |                                     |                                                                                                    |                                                                                                    |                                                                           |                                                     |                                                          |                                    |               |             |             |
| Copyrial | nt (c) CMPak and/or its aff                                                                 | liates, All                         |                                                                                                    |                                                                                                    |                                                                           |                                                     |                                                          | About this Pa                      | ide Priva     | v Statem    | ient        |

In case of existing / registered supplier, please click on "Login" button & you'll be routed to following page

| Ongoing Projects (Procuren 🗙                                       | 🚱 Login                                                                                                    | × Solution Oracle Applications | × 📔 🖼 TASK PRO              | × New Tab            | × +              | - 0              | $\times$ |
|--------------------------------------------------------------------|----------------------------------------------------------------------------------------------------|--------------------------------|-----------------------------|----------------------|------------------|------------------|----------|
| $\leftarrow$ $\rightarrow$ $\mathcal{C}$ $\triangleq$ supplier.zon | g.com.pk/OA_HTML/RF.jsp?fu                                                                                                    | inction_id=28716&resp_id=-1&r  | esp_appl_id=-1&security_gro | up_id=0⟨_code=US&oas | =iHRBekNA4FPG2 🟠 | ) 🐾 🛪 🍯          | ) E      |
| ZONG <sup>46</sup>                                                 |                                                                                                    |                                |                             |                      |                  |                  |          |
| A NEW DREAM                                                        |                                                                                                    |                                |                             |                      |                  |                  |          |
|                                                                    | Login<br>Enter your user name and passw<br>*User Name<br>*Password<br>Login Cancel<br>Login Assistance<br>Accessibility<br>None | ord.                           |                             |                      |                  |                  |          |
| Select a Language<br>English                                       |                                                                                                    |                                |                             |                      |                  |                  |          |
| Copyright (c) CMPak and/or its affiliates                          | a. All rights reserved.                                                                                                    |                                |                             |                      | About this       | Page Privacy Sta | itement  |

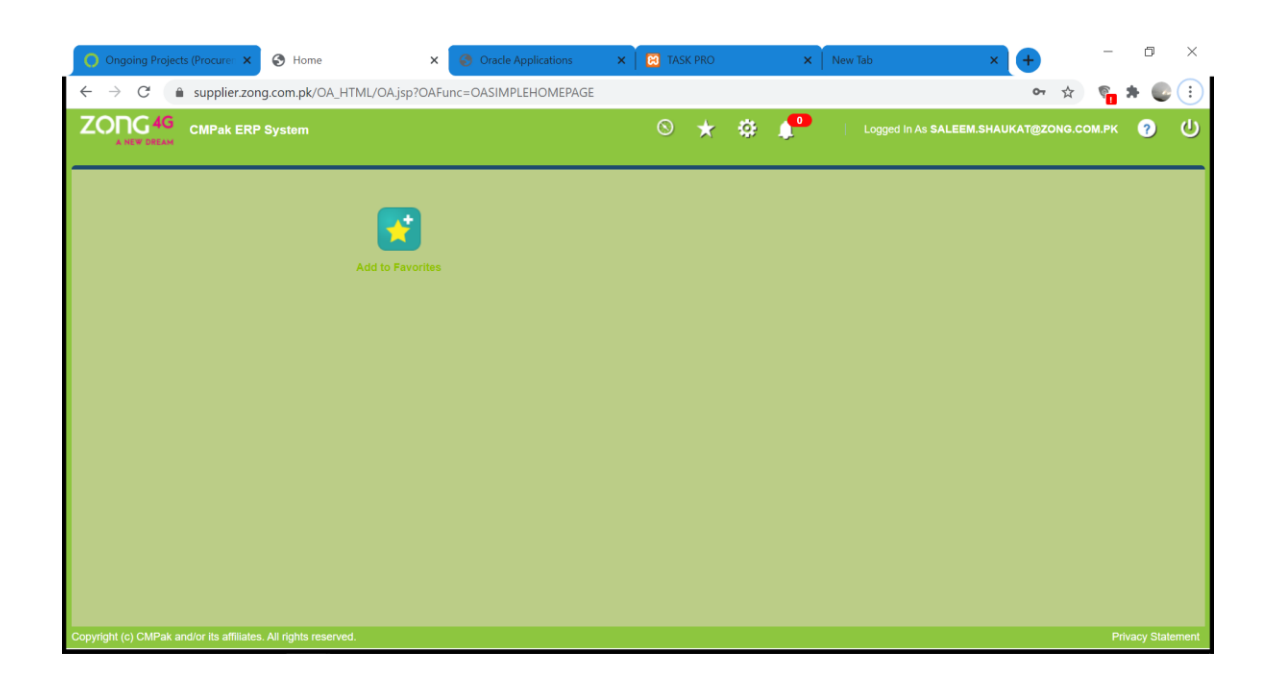

Add your credentials and click on "Login" button. You'll be routed to following page

Click on "Navigator" icon > Sourcing Supplier > Sourcing > Sourcing Homepage

| Ongoing Projects (Procure: X) S Home                                          | × 🚱 Oracle Applications               | ×   🕅 TASK PRO    | × New Tab                       | × +                           | . 0        | $\times$ |
|-------------------------------------------------------------------------------|---------------------------------------|-------------------|---------------------------------|-------------------------------|------------|----------|
| $\leftarrow$ $\rightarrow$ C $\triangleq$ supplier.zong.com.pk/OA_HTML/OA.jsp | OAFunc=OASIMPLEHOMEPAGE#              |                   |                                 | ም 🕁 🖗                         | * 💿        | :        |
| CMPak ERP System                                                              |                                       | S 🖈 🛛             | 🔅 🦯 🕴 Logged in As SA           |                               | <b>9</b> ( | ) î      |
|                                                                               |                                       |                   |                                 |                               |            |          |
|                                                                               |                                       | <b>A</b>          |                                 |                               |            |          |
|                                                                               | CMPAK iSupplier Portal                | • •               |                                 |                               |            |          |
| Add to Fav                                                                    | CMPak Supplier Re-assessment          |                   | <b>A A</b>                      |                               |            |          |
|                                                                               | Sourcing Supplier                     | Sourcing          |                                 |                               |            |          |
|                                                                               |                                       |                   | Sourcing Home Page              |                               |            |          |
|                                                                               |                                       |                   | Sourcing Home Page              | ng Home Page                  |            |          |
|                                                                               |                                       |                   | Worklist                        |                               |            |          |
|                                                                               |                                       |                   |                                 |                               |            |          |
|                                                                               |                                       |                   |                                 |                               |            |          |
|                                                                               |                                       |                   |                                 |                               |            |          |
|                                                                               |                                       |                   |                                 |                               |            |          |
|                                                                               | 1                                     | 1                 |                                 |                               |            |          |
|                                                                               |                                       |                   |                                 |                               |            |          |
|                                                                               |                                       |                   |                                 |                               |            |          |
| https://supplier.zong.com.pk/OA_HTML/RF.jsp?function_id=17573&resp            | _id=23415&resp_appl_id=396&security_g | group_id=0⟨_code= | US&oas=418RqKhTXC5VXOY-sWCg_&pa | rams=9AhpY0JWG9cBwEoy9CQCm5J8 | 3oiWh7RU3  |          |

## Following screen will appear

| Ongoing Projects (Pro                                | curer 🗙 🔇 Negotia                                       | ations Home      | × 📀 Oracle Applicat   | tions ×         | 🔀 TASK    | PRO          | ×          | New Tab            | × +        | -                  | o ×       |
|------------------------------------------------------|---------------------------------------------------------|------------------|-----------------------|-----------------|-----------|--------------|------------|--------------------|------------|--------------------|-----------|
| $\leftrightarrow$ $\rightarrow$ $C$ $\triangleq$ sup | plier.zong.com.pk/O/                                    | A_HTML/RF.jsp?f  | unction_id=17573&resp | _id=23415&resp  | _appl_id= | =396&securit | y_group_id | =0⟨_code=US&oa     | s=418RqKhT | 🖈 🐐                | - 🕑 - E   |
| ZONG 4G SOL                                          |                                                         |                  |                       | â (             | D 🖈       | <b>.</b>     | <b>_</b>   | Logged In As SALEE |            | э.сом.рк 🧃         | ۍ ر       |
| Negotiations                                         |                                                         |                  |                       |                 |           |              |            |                    |            |                    |           |
| Search Open Negotiations                             | Title 🗸                                                 |                  | Go                    |                 |           |              |            |                    |            |                    |           |
| Welcome, Saleem Shaukat                              |                                                         |                  |                       |                 |           |              |            |                    |            |                    |           |
| Your Active and Draft Re                             | sponses                                                 |                  |                       |                 |           |              |            |                    | Informatio | n                  |           |
| Press Full List to view all yo                       | our company's responses                                 | 3.               |                       |                 |           |              |            | Full List          | This cor   | tainer can hold    |           |
| X 2 5 0                                              |                                                         |                  |                       |                 |           |              |            |                    | informat   | ion such as biddir | ig        |
| Response Number                                      | Response Status                                         | Supplier Site    | Negotiation Number    | Title           | Туре      | Time Left    | Monitor    | Unread Messages    | procedu    | res to help vendo  | 5.        |
| 322067                                               | Active                                                  |                  | 105463                | RFI for Testing | RFI       | 0 seconds    | IIII       | 0                  |            |                    |           |
| Your Company's Open Ir                               | nvitations                                              |                  |                       |                 |           |              |            | Full List          | ī          |                    |           |
| 1 2 5 🔂                                              |                                                         |                  |                       |                 |           |              |            |                    |            |                    |           |
| Supplier Site                                        |                                                         | Negotiation Numb | er                    | Tit             | le        | Туре         | Tim        | le Left            |            |                    |           |
| No results found.                                    |                                                         |                  |                       |                 |           |              |            |                    |            |                    |           |
| Quick Links                                          |                                                         |                  |                       |                 |           |              |            |                    |            |                    |           |
| Manage                                               | View Responses                                          |                  |                       |                 |           |              |            |                    |            |                    |           |
| Drafts     Deliverables     Personal information     | Active     Disqualified and Wi     Awarded     Rejected | ithdrawn         |                       |                 |           |              |            |                    |            |                    |           |
| Copyright (c) CMPak and/or it                        | ts affiliates. All rights rese                          | erved.           |                       |                 |           |              |            |                    |            | Privacy            | Statement |

Mention the "Project Name" (copied earlier) against the title in "Search Open Negotiations" for project you want to participate in and click on "Go" button

| Ongoing Projects (P                              | rocure: 🗙 🔇 Negoti                                     | iations Home    | × 🔗 Oracle Applica      | tions ×         | 🔀 TASK    | PRO         | ×           | New Tab             | ×         | +                | -           | 5 ×     |
|--------------------------------------------------|--------------------------------------------------------|-----------------|-------------------------|-----------------|-----------|-------------|-------------|---------------------|-----------|------------------|-------------|---------|
| $\leftrightarrow$ $\rightarrow$ C $rac{1}{2}$ s  | upplier.zong.com.pk/C                                  | A_HTML/RF.jsp   | ?function_id=17573&resp | o_id=23415&resp | _appl_id= | =396&securi | ty_group_id | l=0⟨_code=US&oa     | s=418RqKh | T ☆              | * 🗗         |         |
|                                                  | ourcing                                                |                 |                         | â               | ⊗ ≯       | ¢ 🔅         | P           | Logged In As SALEE! | I.SHAUKAT | DZONG.COM.F      | •к 🥐        |         |
| Negotiations                                     |                                                        |                 |                         |                 |           |             |             |                     |           |                  |             |         |
| Search Open Negotiation                          | s Title V FSA                                          | for Banners     | Go                      |                 |           |             |             |                     |           |                  |             |         |
| Welcome, Saleem Shaul                            | kat.                                                   |                 |                         |                 |           |             |             |                     | Ir        | nformation       |             |         |
| Press Full List to view all                      | your company's response                                | es.             |                         |                 |           |             |             | Full List           |           | 'hie container o | an hold     |         |
| 1 2 5 <b>0</b>                                   |                                                        |                 |                         |                 |           |             |             |                     | ir        | nformation such  | as bidding  |         |
| Response Number                                  | Response Status                                        | Supplier Site   | Negotiation Number      | Title           | Туре      | Time Left   | Monitor     | Unread Messages     | P         | rocedures to ne  | eip vendors |         |
| 322067                                           | Active                                                 |                 | 105463                  | RFI for Testing | RFI       | 0 seconds   |             | 0                   |           |                  |             |         |
| Your Company's Open                              | Invitations                                            |                 |                         |                 |           |             |             | Full List           | Ī         |                  |             |         |
| Supplier Site                                    |                                                        | Negotiation Nur | nber                    | Т               | itle      | Туре        | Tim         | ne Left             |           |                  |             |         |
| No results found.                                |                                                        |                 |                         |                 |           |             |             |                     |           |                  |             |         |
| Quick Links                                      |                                                        |                 |                         |                 |           |             |             |                     |           |                  |             |         |
| Manage                                           | View Responses                                         |                 |                         |                 |           |             |             |                     |           |                  |             |         |
| Drafts     Deliverables     Personal Information | Active     Disqualified and W     Awarded     Rejected | Vithdrawn       |                         |                 |           |             |             |                     |           |                  |             |         |
| Copyright (c) CMPak and/c                        | or its affiliates. All rights res                      | served.         |                         |                 |           |             |             |                     |           |                  | Privacy St  | atement |

# Search result will appear as below

| 0 0    | ngoing Projects | (Procure: × 🔇 Ac    | tive Negotiation: | s 🗙 🧔 Orac          | le Applications      | 🗙 📔 🔀 TASK PRO       | × New               | Tab            | × +         | -              |          |
|--------|-----------------|---------------------|-------------------|---------------------|----------------------|----------------------|---------------------|----------------|-------------|----------------|----------|
| ← -    | > C 🔒           | supplier.zong.com.p | k/OA_HTML/C       | A.jsp?page=/oracle/ | apps/pon/homepage    | s/selling/webui/ponS | SellHomePG&_ri=396& | OAHP=PON_SRC_S | UPPLIER_USE | . 🖈 🐐 🕯        | + 🕑 🗄    |
| zo     | NG 4G           |                     |                   |                     | ĥ                    | 🛛 🗴 🛠                | 🧿 🤔 i 🖉             |                |             | ид.сом.рк 🧃    | <u>ل</u> |
| Negoti | ations          |                     |                   |                     |                      |                      |                     |                |             |                |          |
| Negoti | ations >        |                     |                   |                     |                      |                      |                     |                |             |                |          |
|        |                 |                     |                   |                     |                      |                      |                     |                |             |                |          |
| Searc  | :h              |                     |                   |                     |                      |                      |                     |                |             |                |          |
|        |                 |                     |                   |                     |                      |                      |                     |                |             |                |          |
| Note   | that the search | is case insensitive |                   |                     |                      |                      |                     |                |             |                |          |
|        |                 |                     | Number            |                     |                      |                      |                     | Contact        |             |                |          |
|        |                 |                     | Title F           | SA for Banner       |                      |                      |                     | Line           |             |                |          |
|        |                 |                     | Category          | Go Clear            |                      |                      |                     | Event          | _           |                |          |
|        |                 |                     |                   |                     |                      |                      |                     |                |             |                |          |
| Select | Negotiation:    | Respond             | n 🗘               |                     |                      |                      |                     |                |             |                | _        |
| Select | Number 🛆        | Title 🛆             | Contact           | Time Left 🔺         | Close Date 🛆         | All Responses        | Your Company's      | Responses      | Monitor     | Unread Message | es       |
| 0      | 131447          | FSA for Banners     | Khan, Rabia       | 3 days 17 hours     | 12-Jan-2021 11:30:00 | Blind                | 0                   |                |             | 0              |          |
|        |                 |                     |                   |                     |                      |                      |                     |                |             |                |          |
| Return | to Negotiations |                     |                   |                     |                      |                      |                     |                |             |                |          |
|        |                 |                     |                   |                     |                      |                      |                     |                |             |                |          |
|        |                 |                     |                   |                     |                      |                      |                     |                |             |                |          |
|        |                 |                     |                   |                     |                      |                      |                     |                |             |                |          |
|        |                 |                     |                   |                     |                      |                      |                     |                |             |                |          |
|        |                 |                     |                   |                     |                      |                      |                     |                |             |                |          |
|        |                 |                     |                   |                     |                      |                      |                     |                |             |                |          |
|        |                 |                     |                   |                     |                      |                      |                     |                |             |                |          |
|        |                 |                     |                   |                     |                      |                      |                     |                |             |                |          |
|        |                 |                     |                   |                     |                      |                      |                     |                |             |                |          |

Alternately, you may select "Number" instead of "Title" in the dropdown menu and mention the project code (copied from website) and click on "Go"

| Ongoing Projects (                                                             | (Procure: 🗙 🚷 Nego                                   | otiations Home | 🗙 🛛 🤣 Oracle Appli    | cations ×        | 😢 TASK    | PRO         | × New Tab               | × +            | _                  | 0             |
|--------------------------------------------------------------------------------|------------------------------------------------------|----------------|-----------------------|------------------|-----------|-------------|-------------------------|----------------|--------------------|---------------|
| $\leftrightarrow$ $\rightarrow$ C $a$                                          | supplier.zong.com.pk/                                | OA_HTML/RF.jsp | ?function_id=17573&re | sp_id=23415&resp | o_appl_id | =396&securi | ty_group_id=0⟨_code=US& | &oas=418RqKhT  | . 🕁 📭              | * 💿           |
|                                                                                | Sourcing                                             |                |                       | â                | 0 🔸       | •           | Logged In As SAL        | EEM.SHAUKAT@ZO | NG.COM.PK          | ۍ د           |
| Negotiations                                                                   |                                                      |                |                       |                  |           |             |                         |                |                    |               |
| Search Open Negotiation                                                        | ns Number 🗸 13                                       | 1447           | Go                    |                  |           |             |                         |                |                    |               |
| Welcome, Saleem Shau                                                           | ukat.                                                |                |                       |                  |           |             |                         |                |                    |               |
| Your Active and Draft                                                          | t Responses                                          |                |                       |                  |           |             |                         | Informa        | tion.              |               |
| Press Full List to view a                                                      | Il your company's respons                            | ses.           |                       |                  |           |             | Full                    | List This c    | ontainer can hold  | 1             |
| 🖾 😂 🖸 🌣                                                                        |                                                      |                |                       |                  |           |             |                         | proce          | dures to help vend | Jing<br>Jors. |
| Response Number                                                                | Response Status                                      | Supplier Site  | Negotiation Number    | Title            | Туре      | Time Left   | Monitor Unread Messages |                |                    |               |
| 322067                                                                         | Active                                               |                | 105463                | RFI for Testing  | REI       | 0 seconds   | 0                       |                |                    |               |
| Your Company's Ope                                                             | en Invitations                                       |                |                       |                  |           |             |                         |                |                    |               |
|                                                                                |                                                      |                |                       |                  |           |             | Full                    | List           |                    |               |
| 🛯 😂 🗔 🥸                                                                        |                                                      |                |                       |                  |           |             |                         |                |                    |               |
| Supplier Site                                                                  |                                                      | Negotiation Nu | nber                  | Т                | îtle      | Туре        | Time Left               |                |                    |               |
| No results found.                                                              |                                                      |                |                       |                  |           |             |                         |                |                    |               |
| Quick Links                                                                    |                                                      |                |                       |                  |           |             |                         |                |                    |               |
| Managa                                                                         | View Responses                                       |                |                       |                  |           |             |                         |                |                    |               |
|                                                                                | Sien neoponoes                                       |                |                       |                  |           |             |                         |                |                    |               |
| <ul> <li>Drafts</li> <li>Deliverables</li> <li>Personal Information</li> </ul> | Active     Disqualified and     Awarded     Rejected | Withdrawn      |                       |                  |           |             |                         |                |                    |               |
| Copyright (c) CMPak and                                                        | /or its affiliates, All rights n                     | eserved.       |                       |                  |           |             |                         |                | Privac             | y Statement   |

Search Result will appear as below

| Ongoing Projects                               | s (Procure) 🗙 🔇 A     | ctive Negotiations | s 🗙 🌏 Ora           | cle Applications 🛛 🗙 | TASK PRO                | × New Tab                | × +               | - 0 ×       |
|------------------------------------------------|-----------------------|--------------------|---------------------|----------------------|-------------------------|--------------------------|-------------------|-------------|
| $\leftrightarrow$ $\Rightarrow$ C $\triangleq$ | supplier.zong.com.p   | pk/OA_HTML/O       | A.jsp?page=/oracle/ | apps/pon/homepages/  | selling/webui/ponSellHo | mePG&_ri=396&OAHP=PON_S  | RC_SUPPLIER_USE 🕁 | ) 📬 🖈 💽 🗄   |
| ZONG 4G                                        |                       |                    |                     | â                    | S 🖈 🌞                   | Logged In As SAL         |                   | м.рк 🥱 🔱    |
| Negotiations                                   |                       |                    |                     |                      |                         |                          |                   |             |
| Active Negotiation                             |                       |                    |                     |                      |                         |                          |                   |             |
| Active Negotiation                             |                       |                    |                     |                      |                         |                          |                   |             |
| Search                                         |                       |                    |                     |                      |                         |                          |                   |             |
| Note that the search                           | n is case insensitive | Number 1           | 31447               |                      |                         | Contact                  |                   |             |
|                                                |                       | Title              | 51447               |                      |                         | Line                     |                   |             |
|                                                |                       | Category           | _                   |                      |                         | Event                    |                   |             |
|                                                |                       |                    | Go Clear            |                      |                         |                          |                   |             |
| Select Negotiation:                            | Respond               | 5 🕸                | The states          | Olara Bala A         | 4                       | 14 m 0 m m 1 0           |                   |             |
| Select Number                                  | ESA for Banners       | Khan, Rabia        | 3 days 17 bours     | Close Date A         | All Responses           | Your Company's Responses | Monitor Unrea     | ad Messages |
|                                                |                       | Toriari, Pauloia   | o adjo i i noaro    |                      | Dinto                   | •                        | 81111             |             |
|                                                |                       |                    |                     |                      |                         |                          |                   |             |
| Return to Negotiations                         | s                     |                    |                     |                      |                         |                          |                   |             |
| Return to Negotiations                         | S                     |                    |                     |                      |                         |                          |                   |             |
| Return to Negotiations                         | s                     |                    |                     |                      |                         |                          |                   |             |
| Return to Negotiations                         | S                     |                    |                     |                      |                         |                          |                   |             |
| Return to Negotiations                         | S                     |                    |                     |                      |                         |                          |                   |             |
| Return to Negotiations                         | s                     |                    |                     |                      |                         |                          |                   |             |
| Return to Negotiations                         | S                     |                    |                     |                      |                         |                          |                   |             |

# **3. RESPONDING TO PROJECT AS POTENTIAL SUPPLIER**

Check the box under "Select" option and click on "Respond" button

| 0 0            | ngoing Projects  | s (Procuren 🗙 🔇       | Active Negotiatio | ns 🗙 🚱 Ora           | cle Applications     | × 🛛 🖾 TASK PF    | RO       | × Nev         | v Tab        |             | × +       |          | -                  | ٥   | × |
|----------------|------------------|-----------------------|-------------------|----------------------|----------------------|------------------|----------|---------------|--------------|-------------|-----------|----------|--------------------|-----|---|
| $\leftarrow -$ | > C 🏻            | supplier.zong.com     | n.pk/OA_HTML/     | OA.jsp?page=/oracle/ | apps/pon/homepage    | s/selling/webui/ | ponSellH | omePG&_ri=396 | &OAHP=P      | DN_SRC_SUPP | PLIER_USE | \$       | s <mark>e</mark> * | •   | : |
| ZO             | NG <sup>4G</sup> |                       |                   |                      | Ĝ                    | ) 🛇 🛨            | ¢        | <b>P</b>      |              | SALEEM.SHA  | UKAT@ZOI  |          | к 🥐                | ) ( | Ŋ |
|                | A NEW DREAM      |                       |                   |                      |                      |                  |          |               |              |             |           |          |                    |     |   |
| Negotia        | ations >         |                       |                   |                      |                      |                  |          |               |              |             |           |          |                    |     |   |
|                |                  |                       |                   |                      |                      |                  |          |               |              |             |           |          |                    |     |   |
| Searc          | :h               |                       |                   |                      |                      |                  |          |               |              |             |           |          |                    |     |   |
|                |                  |                       |                   |                      |                      |                  |          |               |              |             |           |          |                    |     |   |
| Note           | that the search  | i is case insensitive | Number            | 131447               |                      |                  |          |               | Contact      |             | _         |          |                    |     |   |
|                |                  |                       | Title             |                      |                      |                  |          |               | Line         |             |           |          |                    |     |   |
|                |                  |                       | Category          | Go Clear             |                      |                  |          |               | Event        |             |           |          |                    |     |   |
| Select         | Negotiation:     | Respond   🕅 🍣         | : 🗟 🔅             |                      |                      |                  |          |               |              |             |           |          |                    |     | ٦ |
| Select         | Number 🛆         | Title 🛆               | Contact∠          | Time Left 📥          | Close Date 🛆         | All Respo        | nses 🛆   | Your Company  | /'s Response | sA          | Monitor   | Unread M | /lessages          |     |   |
| ۲              | 131447           | FSA for Banners       | Khan, Rata        | 3 days 17 hours      | 12-Jan-2021 11:30:00 | Blind            |          | 0             |              |             |           | 0        |                    |     |   |
| _              |                  |                       |                   |                      |                      |                  |          |               |              |             |           |          |                    |     |   |
| Return         | to Negotiations  | 3                     |                   |                      |                      |                  |          |               |              |             |           |          |                    |     |   |
|                |                  |                       |                   |                      |                      |                  |          |               |              |             |           |          |                    |     |   |
|                |                  |                       |                   |                      |                      |                  |          |               |              |             |           |          |                    |     |   |
|                |                  |                       |                   |                      |                      |                  |          |               |              |             |           |          |                    |     |   |
|                |                  |                       |                   |                      |                      |                  |          |               |              |             |           |          |                    |     |   |
|                |                  |                       |                   |                      |                      |                  |          |               |              |             |           |          |                    |     |   |
| 4              |                  |                       |                   |                      |                      |                  |          |               |              |             |           |          |                    |     |   |

# Following screen will appear

| Ongoing Projects (Procure: ×                          | Create Response: 334129                      | (F 🗙 🚱 Oracle Applicatio | ns 🗙 🛛 🔀 TASK PR         | 0 <b>x</b>   Ne                                           | ew Tab 🛛 🗙                              | +                 | - 0 ×                 |
|-------------------------------------------------------|----------------------------------------------|--------------------------|--------------------------|-----------------------------------------------------------|-----------------------------------------|-------------------|-----------------------|
| $\leftrightarrow$ $\rightarrow$ C $$ supplier.zong.c  | com.pk/OA_HTML/OA.jsp                        | ?page=/oracle/apps/pon/r | esponse/inquiry/webui/po | nSrchActNegsPG&_ri=3                                      | 96&View=Title&_ti=7353836               | 564&re 🏠          | 🐾 🖈 💽 E               |
| ZONG 4G<br>A NEW DREAM Sourcing                       |                                              |                          | ଛ ⊗ ★                    | ۰ 😷 🔅                                                     |                                         |                   | < 🧿 🛈                 |
| Negotiations                                          |                                              |                          |                          |                                                           |                                         |                   |                       |
| Negotiations > Active Negotiations >                  |                                              |                          |                          |                                                           |                                         |                   |                       |
|                                                       |                                              |                          |                          |                                                           |                                         |                   |                       |
|                                                       |                                              |                          |                          | Can                                                       | cel View RFI Respond by Sp              | oreadsheet Save D | Praft <u>Continue</u> |
| Ti Header, Lines                                      | itle ESA for Banners                         |                          |                          | Time Left<br>Close Date                                   | 3 days 17 hours<br>12-Jan-2021 11:30:00 |                   |                       |
| Supp<br>RFI Currer<br>Response Currer<br>Price Precis | lier Test 1<br>ncy PKR<br>ncy PKR<br>ion Any |                          |                          | Response Valid Until<br>Reference Number<br>Note to Buyer | (example: 24-Dec-2020)                  |                   |                       |
| Attachments                                           |                                              |                          |                          |                                                           |                                         |                   |                       |
| Add Attachment                                        |                                              |                          |                          |                                                           |                                         |                   |                       |
| Title T                                               | Type Description                             | Category                 | Last Updated By          | Last Updated                                              | Usage                                   | Update            | Delete                |
| Requirements                                          |                                              |                          |                          |                                                           |                                         |                   |                       |
| Expand All   Collapse All                             |                                              |                          |                          |                                                           |                                         |                   |                       |
| \$                                                    |                                              |                          |                          |                                                           |                                         |                   |                       |
| Focus Title                                           | Target Value R                               | esponse Value            |                          |                                                           |                                         |                   |                       |
| #Panuiramante                                         |                                              |                          |                          |                                                           |                                         |                   | •                     |

In Header Section, upload the relevant files by clicking on "Add Attachment" button

| Ongoing Projects (Procure: 🗙 🔇 O                                  | Create Response: 334129     | (F 🗙 🌏 Oracle Applications   | × 🛛 🔀 TAS         | K PRO 🗙 Ne                                                | ew Tab 🛛 🗙                              | ( +               | - 0                  |
|-------------------------------------------------------------------|-----------------------------|------------------------------|-------------------|-----------------------------------------------------------|-----------------------------------------|-------------------|----------------------|
| $\leftrightarrow$ $\rightarrow$ C $\triangleq$ supplier.zong.com. | .pk/OA_HTML/OA.jsp          | ?page=/oracle/apps/pon/respo | onse/inquiry/webu | i/ponSrchActNegsPG&_ri=3                                  | 96&View=Title&_ti=735383                | 6648.re 🟠         | s <mark>a</mark> 🛪 💽 |
| ZONG <sup>4G</sup> Sourcing                                       |                             |                              | <b>☆</b> ⊗ ·      | * 🌣 🔎 🕛                                                   | Logged In As SALEEM.SHAU                | KAT@ZONG.COM.PI   | × 3 ()               |
| Negotiations                                                      |                             |                              |                   |                                                           |                                         |                   |                      |
| Negotiations > Active Negotiations >                              |                             |                              |                   |                                                           |                                         |                   |                      |
|                                                                   |                             |                              |                   |                                                           |                                         |                   |                      |
|                                                                   |                             |                              |                   | Can                                                       | cel View RFI Respond by S               | preadsheet Save D | raft <u>Continue</u> |
| Title                                                             | FSA for Banners             |                              |                   | Time Left<br>Close Date                                   | 3 days 17 hours<br>12-Jan-2021 11:30:00 |                   |                      |
| Supplier<br>RFI Currency<br>Response Currency<br>Price Precision  | Test 1<br>PKR<br>PKR<br>Any |                              |                   | Response Valid Until<br>Reference Number<br>Note to Buyer | (example: 24-Dec-2020)                  |                   |                      |
| Attachments                                                       |                             |                              |                   | -                                                         |                                         |                   |                      |
| Add Attachment                                                    |                             |                              |                   |                                                           |                                         |                   |                      |
| Title Type<br>No results found.                                   | Description                 | Category I                   | Last Updated By   | Last Updated                                              | Usage                                   | Update            | Delete               |
| Requirements                                                      |                             |                              |                   |                                                           |                                         |                   |                      |
| To A                                                              |                             |                              |                   |                                                           |                                         |                   |                      |
| Expand All   Collapse All                                         |                             |                              |                   |                                                           |                                         |                   |                      |
| •                                                                 |                             |                              |                   |                                                           |                                         |                   |                      |
| Focus Title                                                       | Target Value R              | esponse Value                |                   |                                                           |                                         |                   |                      |
| Requirements                                                      |                             |                              |                   |                                                           |                                         |                   |                      |

### Add the "Title" of attachment

| Ongoing Projects (Procure: X                | Sourcing: Add Attachment 🗙                           | Oracle Applications    | ×        | 🔀 TAS    | K PRO     | ×           | New Tab    |             | × +          | -          | ٥      | $\times$ |
|---------------------------------------------|------------------------------------------------------|------------------------|----------|----------|-----------|-------------|------------|-------------|--------------|------------|--------|----------|
| $\leftarrow \rightarrow$ C $$ supplier.zong | .com.pk/OA_HTML/OA.jsp?page=,                        | /oracle/apps/pon/respo | nse/crea | tion/web | ui/ponRe: | sponsePG&_r | i=396&app= | =%7B%21%21y | UVc81.JJEd7y | \$ <b></b> | * (    | D E      |
| ZONG 4G Sourcing                            |                                                      |                        | î        |          | * 3       | )           |            |             |              |            | ?      | ٩        |
| Negotiations                                |                                                      |                        |          |          |           |             |            |             |              |            |        |          |
| Negotiations > Active Negotiations >        | <ul> <li>Create Response: 334129 (RFI 131</li> </ul> | 447) >                 |          |          |           |             |            |             |              |            |        |          |
| Add Attachment                              |                                                      |                        |          |          |           |             |            |             | Cancel       | Add Anot   | her Ac | olv      |
|                                             |                                                      |                        | _        |          |           |             |            |             |              |            |        |          |
| Attachment Summary Information              |                                                      |                        |          |          |           |             |            |             |              |            |        |          |
| Title E<br>Description                      | Bank Statement                                       |                        |          |          |           |             |            |             |              |            |        |          |
|                                             |                                                      |                        |          |          |           |             |            |             |              |            |        |          |
| Category F                                  | rom Supplier                                         |                        |          |          |           |             |            |             |              |            |        |          |
| Define Attachment                           |                                                      |                        |          |          |           |             |            |             |              |            |        |          |
| Type • File Ch                              | oose File No file chosen                             |                        |          |          |           |             |            |             |              |            |        |          |
| URL                                         |                                                      |                        |          |          |           |             |            |             |              |            |        |          |
| Short lext                                  |                                                      |                        |          |          |           |             |            |             |              |            |        |          |
|                                             |                                                      |                        |          |          |           |             |            |             |              |            |        |          |
|                                             |                                                      |                        |          |          |           |             |            |             |              |            |        |          |
|                                             |                                                      |                        |          |          |           |             |            |             |              |            |        |          |
| Long Text                                   |                                                      |                        |          |          |           |             |            |             | 12           |            |        | -        |

Browse the file you want to upload and click on "Apply" button. Follow the same steps in case of multiple files. You may proceed with "Add Another" and click on "Apply" button once all the files are uploaded

| Ongoing Projects (Procure: X Sourcing: Add Attachment X Sourcing: Add Attachment X              | ions 🗙 🛛          | 🔁 TASK PRO | )             | × New Tab          | × +                | -                  | ٥    | $\times$ |
|-------------------------------------------------------------------------------------------------|-------------------|------------|---------------|--------------------|--------------------|--------------------|------|----------|
| $\leftrightarrow$ $\rightarrow$ C $$ supplier.zong.com.pk/OA_HTML/OA.jsp?page=/oracle/apps/pon/ | /response/creatio | n/webui/po | onResponsePG& | _ri=396&app=%7B%21 | %21yUVc81.JJEd7y 🛧 | ¶ <mark>-</mark> : | * 🔹  | ) :      |
| ZONG4G Sourcing                                                                                 | <b>î</b> (        | > 🖈        | ۰ 😷           |                    |                    | РК (               | ? (  | <u>ں</u> |
| Negotiations                                                                                    |                   |            |               |                    |                    |                    |      |          |
| Negotiations > Active Negotiations > Create Response: 334129 (RFI 131447) >                     |                   |            |               |                    |                    | _                  |      |          |
| Add Attachment                                                                                  |                   |            |               |                    | Cancel Add         | Another            | Appl | 2        |
| Attachment Summary Information                                                                  |                   |            |               |                    |                    |                    |      |          |
| Title Bank Statement                                                                            |                   |            |               |                    |                    |                    |      |          |
|                                                                                                 |                   |            |               |                    |                    |                    |      |          |
| Category From Supplier                                                                          |                   |            |               |                    |                    |                    |      |          |
| Define Attachment                                                                               |                   |            |               |                    |                    |                    |      |          |
| Type File Choose File 102024.pdf                                                                |                   |            |               |                    |                    |                    |      |          |
| Short Text                                                                                      |                   |            |               |                    |                    |                    |      |          |
|                                                                                                 |                   |            |               |                    |                    |                    |      |          |
|                                                                                                 |                   |            |               |                    |                    |                    |      |          |
|                                                                                                 |                   |            |               |                    |                    |                    |      |          |
|                                                                                                 |                   |            |               |                    | 1                  |                    |      |          |
| Long Text                                                                                       |                   |            |               |                    |                    |                    |      | -        |

All the uploaded files will be visible in "Attachments" section which can be updated before submitting the response

| Ongoing Projects     | (Procuren ×       | Create Response: 334 | 129 (F 🗙 🎯 Orac    | cle Applications | × 🛛 🖾 1        | ASK PRO  | ×                  | New Tab                | × +               | -            | - 6            | >   |
|----------------------|-------------------|----------------------|--------------------|------------------|----------------|----------|--------------------|------------------------|-------------------|--------------|----------------|-----|
| ← → C 🌘              | supplier.zong.co  | m.pk/OA_HTML/OA      | jsp?page=/oracle/a | apps/pon/respor  | nse/creation/w | ebui/pon | ResponsePG&_ri=3   | 96&app=%7B%21%2        | 21yUVc81.JJEd7y   | 🖈 🦻          | *              |     |
|                      |                   |                      |                    |                  | <b>^</b> ©     | $\star$  | ە 📍 🔅              |                        |                   |              | ?              |     |
| Negotiations         |                   |                      |                    |                  |                |          |                    |                        |                   |              |                |     |
| Negotiations > Activ | ve Negotiations > |                      |                    |                  |                |          |                    |                        |                   |              |                |     |
|                      |                   |                      |                    |                  |                |          |                    |                        |                   |              |                |     |
|                      |                   |                      |                    |                  |                |          | C                  | ancel View RFI Res     | spond by Spreadsh | eet Save Dra | t <u>C</u> ont | nue |
|                      | Title             | E FSA for Banners    |                    |                  |                |          | Time Le            | ft 3 days 17 hours     | .00               |              |                |     |
| Header Lines         |                   |                      |                    |                  |                |          | Close Da           | 12-5411-2021 11.30     | .00               |              |                |     |
|                      | Supplie           | er Test 1            |                    |                  |                |          | Response Valid Unt | I (11)                 |                   |              |                |     |
|                      | Response Currence | Y PKR                |                    |                  |                |          | Deference Number   | (example: 24-Dec-2020) |                   |              |                |     |
|                      | Price Precisio    | n Any                |                    |                  |                |          | Note to Buye       | r                      |                   |              |                |     |
| Attachments          |                   |                      |                    |                  |                |          |                    |                        |                   |              |                | 2   |
| Add Attachment       | 1 m 🗢             |                      |                    |                  |                |          |                    |                        |                   |              |                |     |
| Title 🛆              | Type 🛆            | Description          | Category 🛆         | Last Updated     | By∴            |          |                    | Last Updated 🛆         | Usage 🛆           | Update       | Dele           | te  |
| PO copy              | File              |                      | From Supplier      | SALEEM.SHA       | UKAT@ZONG.C    | OM.PK    |                    | 08-Jan-2021            | One-Time          | 1            | Î              |     |
| Bank Statement       | File              |                      | From Supplier      | SALEEM.SHA       | UKAT@ZONG.C    | OM.PK    |                    | 08-Jan-2021            | One-Time          | 1            | Î              |     |
|                      |                   |                      |                    |                  |                |          |                    |                        |                   |              |                |     |
| Requirements         |                   |                      |                    |                  |                |          |                    |                        |                   |              |                |     |
| -                    |                   |                      |                    |                  |                |          |                    |                        |                   |              |                | _   |
| 🖻 😳                  |                   |                      |                    |                  |                |          |                    |                        |                   |              |                |     |
| A Collaps            | SC All            |                      |                    |                  |                |          |                    |                        |                   |              |                | - 1 |
|                      |                   |                      |                    |                  |                |          |                    |                        |                   |              |                |     |

Under "Requirements" section, mention the appropriate details against each requirement

| spand All I Collapse All |              |                                                                       |
|--------------------------|--------------|-----------------------------------------------------------------------|
| •                        |              |                                                                       |
| ocus Title               | Target Value | Response Value                                                        |
| Requirements             |              |                                                                       |
| Technical Evaluation     |              |                                                                       |
| Regional Presence        |              | Karachi, Hyderadad, Lanore, Faisaladad, Islamadad, Pesnawar           |
| Financial Strength       |              | Average Balance: PKR 15M<br>Bank Statements attached                  |
| Previous Project Valu    | e            | PO for Banners Issued worth 5M in February 2020<br>(PO copy attached) |
|                          |              | Cancel View RFI Respond by Spreadsheet Save Draft Continue            |

| Ongoing Project     | ts (Procurer 🗙 🔇                | Create Response: 334  | 1129 (F 🗙 🌏 Orac    | le Applications     | ×   🗵   | TASK PRO   |            | × Ne            | w Tab          | ×                 | +             | - 0                  | $\times$   |
|---------------------|---------------------------------|-----------------------|---------------------|---------------------|---------|------------|------------|-----------------|----------------|-------------------|---------------|----------------------|------------|
| ← → C (             | supplier.zong.com               | n.pk/OA_HTML/OA       | .jsp?page=/oracle/a | apps/pon/response/c | reation | /webui/pon | Response   | PG&_ri=3968     | &app=%7B%      | 21%21yUVc81.JJEd  | l7y ☆         | s <mark>a</mark> * ( | <b>b</b> : |
|                     |                                 |                       |                     |                     | î       | ⊗ ★        | ۰          | <b>_</b>        |                |                   | AT@ZONG.CON   | .рк 🥐                | ሳ          |
| Negotiations        |                                 |                       |                     |                     |         |            |            |                 |                |                   |               |                      |            |
| Negotiations > Ac   | tive Negotiations >             |                       |                     |                     |         |            |            |                 |                |                   |               |                      |            |
| Create Response     |                                 |                       |                     |                     |         |            |            |                 |                |                   |               |                      | _          |
|                     | Title                           | FSA for Banners       |                     |                     |         |            |            | C:<br>Time Left | ancel View R   | FI Respond by Spr | eadsheet Sav  | oraft <u>C</u> o     | ntinue     |
| Header Lines        |                                 |                       |                     |                     |         |            |            | Close Date      | 12-9411-202    | 111.30.00         |               |                      |            |
|                     | RFI Currency<br>Price Precision | PKR<br>Any            |                     |                     |         |            | Resp       | onse Currency   | PKR            |                   |               |                      |            |
| 🛛 😂 🗔 🥸             |                                 |                       |                     |                     |         |            |            |                 |                |                   |               |                      |            |
| Line                | Ship-To                         | EFICE                 | Target Price        | Response Price      | Unit    | Targe      | t Quantity | Res             | ponse Quantity | Promised Date     | Response      | Up                   | date       |
| Trick barners       | formation requested. Cl         | ick the Update icon   |                     |                     |         |            |            |                 |                | 01-Mai-20 EG      | 140 +         |                      | _          |
| - Indicates more in | formation requested. Ci         | ick the optiate icon. |                     |                     |         |            |            |                 |                |                   |               |                      |            |
|                     |                                 |                       |                     |                     |         |            |            |                 |                |                   |               |                      |            |
|                     |                                 |                       |                     |                     |         |            |            | Ca              | ancel View Rf  | FI Respond by Spr | eadsheet Save | e Draft <u>C</u> o   | ntinue     |
|                     |                                 |                       |                     |                     |         |            |            |                 |                |                   |               |                      |            |
|                     |                                 |                       |                     |                     |         |            |            |                 |                |                   |               |                      |            |
|                     |                                 |                       |                     |                     |         |            |            |                 |                |                   |               |                      |            |
|                     |                                 |                       |                     |                     |         |            |            |                 |                |                   |               |                      |            |
|                     |                                 |                       |                     |                     |         |            |            |                 |                |                   |               |                      |            |
|                     |                                 |                       |                     |                     |         |            |            |                 |                |                   |               |                      |            |
|                     |                                 |                       |                     |                     |         |            |            |                 |                |                   |               |                      |            |

Go to "Lines" tab (next to "Header" tab), fill Promise Date & click on "Continue" button

Click on "Submit" button to submit your response

| Ongoing Proje                           | ects (Procuren 🗙                                           | Create Response 334                                                  | 4129: R 🗙 👩 Orai    | le Applications      | 🗙 📔 🔀 TASK PRO   | n x q                                                                                | New Tab                             | × +                | , –             | 6     | 1 ×           |
|-----------------------------------------|------------------------------------------------------------|----------------------------------------------------------------------|---------------------|----------------------|------------------|--------------------------------------------------------------------------------------|-------------------------------------|--------------------|-----------------|-------|---------------|
| $\leftrightarrow$ $\rightarrow$ G       | supplier.zong.                                             | .com.pk/OA_HTML/O/                                                   | A.jsp?page=/oracle/ | apps/pon/response/ci | reation/webui/pr | onResponsePG&_ri=39                                                                  | /6&app=%7B%21%                      | 21yUVc81.JJEd7y-   | · 🕁 🧣           | *     |               |
|                                         | Sourcing                                                   |                                                                      |                     | Â                    | ⊗ ★              | ۰ 🗭 🔅                                                                                |                                     | EEM.SHAUKAT@ZC     |                 | ?     |               |
| Negotiations                            |                                                            |                                                                      |                     |                      |                  |                                                                                      |                                     |                    |                 |       |               |
| Negotiations > A                        | ctive Negotiations >                                       | -                                                                    |                     |                      |                  |                                                                                      |                                     |                    | -               |       |               |
|                                         |                                                            |                                                                      |                     |                      |                  |                                                                                      |                                     |                    | (               |       |               |
|                                         |                                                            |                                                                      |                     |                      |                  |                                                                                      | Cancel Back                         | Validate Save Draf | t Printable Vie | ew Su | b <u>m</u> it |
| Header                                  |                                                            |                                                                      |                     |                      |                  |                                                                                      |                                     |                    |                 |       |               |
| Attachments                             | T<br>Supp<br>RFI Currer<br>Response Currer<br>Price Precis | Itle FSA for Banners<br>lier Test 1<br>ncy PKR<br>ncy PKR<br>don Any |                     |                      |                  | Time Left<br>Close Date<br>Response Valid Until<br>Reference Number<br>Note to Buyer | 3 days 17 hours<br>12-Jan-2021 11:3 | 0:00               |                 |       |               |
| M 2                                     |                                                            |                                                                      |                     |                      |                  |                                                                                      |                                     |                    |                 |       |               |
| Title 🛆                                 | Туре 🛆                                                     | Description                                                          | Category 🛆          | Last Updated By 🛆    |                  | L                                                                                    | ast Updated 🛆                       | Usage 🛆            | Update          | Dele  | ete           |
| PO copy                                 | File                                                       |                                                                      | From Supplier       | SALEEM.SHAUKAT       | @ZONG.COM.PK     | OF                                                                                   | 8-Jan-2021                          | One-Time           | 0               | 12    | 1             |
| Bank Statement                          | File                                                       |                                                                      | From Supplier       | SALEEM.SHAUKAT       | @ZONG.COM.PK     | 08                                                                                   | 8-Jan-2021                          | One-Time           | 0               | 10    | 1             |
| Requirements                            |                                                            |                                                                      |                     |                      |                  |                                                                                      |                                     |                    |                 |       |               |
| Show All Details   H<br>Details Section | Hide All Details                                           |                                                                      |                     |                      |                  |                                                                                      |                                     |                    |                 |       |               |
| Technical E                             | Evaluation                                                 |                                                                      |                     |                      |                  |                                                                                      |                                     |                    |                 |       |               |

## A confirmation message will be displayed on the screen

| Ongoing Proje                                          | cts (Procuren 🗙                                          | Create Respons                                                  | e 334129: R 🗙 🌍 Orae                    | cle Applications      | × 🛛 🖾 T/      | ASK PRO      | ×            | New Tab              | × +               | -              | - t  | ۵ ×            |
|--------------------------------------------------------|----------------------------------------------------------|-----------------------------------------------------------------|-----------------------------------------|-----------------------|---------------|--------------|--------------|----------------------|-------------------|----------------|------|----------------|
| $\leftrightarrow$ $\rightarrow$ C (                    | supplier.zong.                                           | com.pk/OA_HTM                                                   | L/OA.jsp?page=/oracle/                  | apps/pon/response/    | creation/we   | ebui/ponRev  | iewResPG&_r  | =396&from=createb    | oid&searchType=ac | i 🏠 🦻          | *    | •              |
|                                                        |                                                          |                                                                 |                                         | 6                     |               | * 🌣          |              |                      |                   |                | 0    |                |
| Negotiations                                           |                                                          |                                                                 |                                         |                       |               |              |              |                      |                   |                |      |                |
|                                                        |                                                          | us and Cubmit (C                                                |                                         |                       |               |              |              |                      |                   |                |      |                |
|                                                        |                                                          |                                                                 |                                         |                       |               |              |              | Cance <u> </u> Back  | Validate Save Dra | ft Printable V | ew S | ub <u>m</u> it |
| Header                                                 |                                                          |                                                                 |                                         |                       |               |              |              |                      |                   |                |      |                |
| Attachments                                            | T<br>Supp<br>RFI Curre<br>Response Curre<br>Price Precis | Title FSA for P<br>Nier Test 1<br>ncy PKR<br>ncy PKR<br>Non Any | Confirmation<br>Response 334129 for RFI | 131447 (FSA for Banne | ers) has been | submitted.   | Close        | Date 12-Jan-2021 11  | 0:00              |                |      |                |
| No a                                                   |                                                          |                                                                 | Return to Sourcing Home                 | Page                  |               |              |              |                      |                   |                |      |                |
| Title 🛆                                                | Type 🔿                                                   |                                                                 | Category A                              | ast Undated By /      | ~             | _            | _            | Last Undated A       | Lisane 🛆          | Undate         | De   | lete           |
| PO copy                                                | File                                                     |                                                                 | From Supplier                           | SALEEM.SHAUKA         | T@ZONG.C      | OM.PK        |              | 08-Jan-2021          | One-Time          | 0              | 1    | 7              |
| Bank Statement                                         | File                                                     |                                                                 | From Supplier                           | SALEEM.SHAUKA         | AT@ZONG.C     | OM.PK        |              | 08-Jan-2021          | One-Time          | Ø              | ť    | î I            |
| Requirements                                           |                                                          |                                                                 |                                         |                       |               |              |              |                      |                   |                |      |                |
| Show All Details   H<br>Details Section<br>Ecchnical F | iide All Details                                         | A.jsp?OAFunc=PON                                                | SOURCING_SUPPLIER&doc                   | TypeId=0&openPopupS   | ourceldDialog | g=&_ti=73538 | 3664&oapc=37 | &oas=zov1gfow9Z5fhLf | De_FrecQ          |                |      |                |

On "Sourcing Homepage" the submitted and draft responses will be visible

|                                                                                                    | Ongoing Projects (Pro                             | ocure: 🗙 🔇 Nege                                       | otiations Home | 🗙 🎯 Oracle A     | pplications ×    | 1 🔀 T/    | ASK PRO         | ×          | New Tab             | ×         | +                                 | -                            | ٥        |
|----------------------------------------------------------------------------------------------------|---------------------------------------------------|-------------------------------------------------------|----------------|------------------|------------------|-----------|-----------------|------------|---------------------|-----------|-----------------------------------|------------------------------|----------|
|                                                                                                    | $\leftrightarrow$ $\rightarrow$ C $rac{1}{2}$ sup | pplier.zong.com.pk/                                   | OA_HTML/OA.    | sp?OAFunc=PON_SO | URCING_SUPPLIER8 | kdocType  | eld=0&openPopu  | pSourceIdI | Dialog=&_ti=7353836 | 64&oapc=3 | 78 🟠                              | * 🗗                          | •        |
| Name   Scatch Open Registants   The image     Name     Name                                                           <                                                                                                    |                                                   | urcing                                                |                |                  | â                | $\otimes$ | * 🙂 (           | <b>9</b>   | Logged In As SALEE  | M.SHAUKAT | @ZONG.COM.                        | рк 🥐                         | ტ        |
| Stach Open Mognelianan     Title     Press Full Lits to view all your company's responses.     File Stati     Press Full Lits to view all your company's responses.     File Stati     Press Full Lits to view all your company's responses.     File Stati     Press Full Lits to view all your company's responses.     File Stati     Press Full Lits to view all your company's responses.     File Stati     Press Full Lits to view all your company's responses.     Press Full Lits to view all your company's responses.     Press Full Lits to view all your company's responses.     Press Full Lits to view all your company's responses.     Press Full Lits to view all your company's responses.     Press Full Lits to view all your company's responses.     Press Full Lits to view all your company's responses.     Press Full Lits to view all your company's responses.     Press Full Lits to view all your company's responses.     Press Full Lits to view all your company's responses.     Press Full Lits to view all your company's responses.     Press Full Lits to view all your company's responses.     Press full Lits to view all your company's responses.     Press Full Lits to view all your company's responses.     Press full Lits to view all your company's responses.     Press to view all your company's r                                                                                                    | Negotiations                                      |                                                       |                |                  |                  |           |                 |            |                     |           |                                   |                              |          |
| Your Active and Draft Responses     Press Full List to view all your company's responses.     Year Active     Station     Active     131447     FisA for Banners     Response Status     Supplier Site     Negotiation Number     Response Status     Supplier Site     Negotiation Number     Response Status     Supplier Site     Negotiation Number     Title     Type     Title     Title     Title     Title     Title     Title     Title     Title     Title     Title     Title     Title     Title     Title <td>Search Open Negotiations</td> <td>Title 🗸</td> <td></td> <td>Go</td> <td></td> <td></td> <td></td> <td></td> <td></td> <td></td> <td></td> <td></td> <td></td>                                                                                                    | Search Open Negotiations                          | Title 🗸                                               |                | Go               |                  |           |                 |            |                     |           |                                   |                              |          |
| Press Full List to view all your company's responses.     Image     Vex Response Status     Supplier Site   Negotiation Number   Rist of Banners   Rist of Banners <td>Your Active and Draft Re</td> <td>esponses</td> <td></td> <td></td> <td></td> <td></td> <td></td> <td></td> <td></td> <td></td> <td>nformation</td> <td></td> <td></td>                                                                                                    | Your Active and Draft Re                          | esponses                                              |                |                  |                  |           |                 |            |                     |           | nformation                        |                              |          |
| Information such as bidding     Response Number   Response Number                                                                                                    | Press Full List to view all yo                    | our company's respon                                  | ses.           |                  |                  |           |                 |            | Full List           |           | This container                    | can hold                     |          |
| Response Number Response Status Supplier site Negotiation Number Title Type Titlet Molitor Orlicad Messages   33129 Active 105463 RFI for Testing RFI 0 seconds 0                                                                                                    | a 2 🖻 🕸                                           | Deserve Otatus                                        | Que allas Olta |                  | 714              |           | There I all     | Manifest   | Harris Manager      |           | nformation suc<br>procedures to h | h as bidding<br>ielp vendors | J<br>3   |
| 32067 Active 105463 RFI for Testing RFI 0 seconds                                                                                                    | 334129 A                                          | Active                                                | Supplier Site  | 131447           | FSA for Banners  | RFI       | 3 days 17 hours | Monitor    | Onread Messages     |           |                                   |                              |          |
|                                                                                                    | 322067                                            | Active                                                |                | 105463           | RFI for Testing  | RFI       | 0 seconds       |            | 0                   |           |                                   |                              |          |
| Ful List         Suppler Site       Negotiation Number       Title       Type       Time Left         Suppler Site       Negotiation Number       Title       Type       Time Left         Quick Links         • Drafts       • Active       • Disqualified and Withdrawn         • Deliverables       • Disqualified and Withdrawn       • Rejected                                                                                                    |                                                   |                                                       |                |                  | Ū.               |           |                 |            |                     | )         |                                   |                              |          |
| Supplier Site       Negotiation Number       Title       Type       Time Left         Supplier Site       Negotiation Number       Title       Type       Time Left         Outlek Links       -       -       -       -       -         • Drafts       • Active       -       -       -       -       -         • Definerables       • Active       -       -       -       -       -         • Definerables       • Avarded       -       -       -       -       -       -         • Definerables       • Definerables       •       -       -       -       -       -       -       -       -       -       -       -       -       -       -       -       -       -       -       -       -       -       -       -       -       -       -       -       -       -       -       -       -       -       -       -       -       -       -       -       -       -       -       -       -       -       -       -       -       -       -       -       -       -       -       -       -       -       -       -       -       - <td></td> <td></td> <td></td> <td></td> <td></td> <td></td> <td></td> <td></td> <td>Full Liet</td> <td></td> <td></td> <td></td> <td></td>                                                                                                    |                                                   |                                                       |                |                  |                  |           |                 |            | Full Liet           |           |                                   |                              |          |
| Supplier Site     Negotiation Number     Title     Type     Time Left       Quick Links       Manage     View Responses       • Drafts     • Active       • Deliverables     • Disqualified and Withdrawn       • Personal Information     • Rejected                                                                                                    | 1 2 5 <b>0</b>                                    |                                                       |                |                  |                  |           |                 |            | Puil List           |           |                                   |                              |          |
| Quick Links         Manage       View Responses         • Drafts       • Active         • Deliverables       • Disqualified and Withdrawn         • Personal information       • Avarded         • Rejected       > Dispus Statement                                                                                                    | Supplier Site                                     |                                                       | Negotiation N  | lumber           |                  | Title     | Туре            | Time       | e Left              |           |                                   |                              |          |
| Quick Links       Manage     View Responses       • Drafts     • Active       • Deliverables     • Disqualified and Withdrawn       • Personal information     • Avarded       • Rejected     > Disqualified and Withdrawn                                                                                                    | No results found.                                 |                                                       |                |                  |                  |           |                 |            |                     |           |                                   |                              |          |
| Manage         View Responses           • Drafts         • Active           • Deliverables         • Disqualified and Withdrawn           • Personal Information         • Awarded           • Rejected         • Rejected                                                                                                    | Quick Links                                       |                                                       |                |                  |                  |           |                 |            |                     |           |                                   |                              |          |
| Drafts Active     Deliverables Deliverables Deliverables     Deliverables - Disgualified and Withdrawn     Personal Information Adviced     Rejected                                                                                                    | Manage                                            | View Responses                                        |                |                  |                  |           |                 |            |                     |           |                                   |                              |          |
| Deliverables     Deliverables     D | Drafts                                            | Active                                                |                |                  |                  |           |                 |            |                     |           |                                   |                              |          |
| Rejected      Provide (c) CMPA: and/or its afflicites All rights researed      Privacy Statement                                                                                                    | Deliverables     Personal Information             | <ul> <li>Disqualified and</li> <li>Awarded</li> </ul> | Withdrawn      |                  |                  |           |                 |            |                     |           |                                   |                              |          |
| nnsich/////MR/x ant/or its affiliate. All richts researed Drivery Statem                                                                                                    |                                                   | <ul> <li>Rejected</li> </ul>                          |                |                  |                  |           |                 |            |                     |           |                                   |                              |          |
| narishi (r) CMDak antior in affiliate. All idolte reasonst Driversi Status                                                                                                    |                                                   |                                                       |                |                  |                  |           |                 |            |                     |           |                                   |                              |          |
|                                                                                                    | opyright (c) CMPak and/or i                       | its affiliates. All rights r                          | reserved.      |                  |                  |           |                 |            |                     |           |                                   | Privacy S                    | tatement |

Note: The response can be updated & resubmitted till the RFI closing time using the same steps.